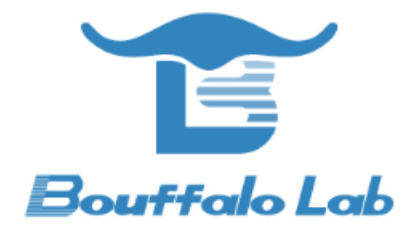

# BL602 模组基本功耗

# 测量方法

版本: 1.0

版权 @ 2020

www.bouffalolab.com

### Contents

| 1 | 准备    |                                                                       | 3 |
|---|-------|-----------------------------------------------------------------------|---|
| 2 | 烧录    | 4                                                                     | 1 |
|   | 2.1   | 连接                                                                    | 1 |
|   | 2.2   | 软件下载                                                                  | 5 |
|   | 2.3   | putty 配置....................................                          | 3 |
| 3 | iperf | 测试准备                                                                  | 7 |
| 4 | 测试    | 步骤                                                                    | 3 |
|   | 4.1   | Wi-Fi 关闭模式电流测试                                                        | 3 |
|   | 4.2   | 连接 AP 模式电流测试                                                          | 3 |
|   | 4.3   | 连接 AP 并发 UDP 包模式电流测试 ٤ ٤                                              | 3 |
|   | 4.4   | SoftAP 模式电流测试 SoftAP 模式电流测试 SoftAP 模式电流测试 SoftAP 模式电流测试 SoftAP 模式电流测试 | 9 |
|   | 4.5   | Easylink 模式电流测试.................................. S                   | 9 |
|   |       |                                                                       |   |

准备

1

1. 硬件: BL602 模块一个, Windows PC 一台, USB 转串口线一根。

2. 软件: 烧写工具, 烧录 bl602\_demo\_event.bin 文件, 路径: bouffalolab\_release\_bl\_iot\_sdk\_1.5.12-5-g6a078b47\_bins.zip/App\_Demos/bl602\_demo\_event/build\_out/bl602\_demo\_event.bin, 串口工具 putty。(下载链接)

| Altern              | ative binary files                                                                    |                                                                           |                                |                         |  |  |  |  |  |  |
|---------------------|---------------------------------------------------------------------------------------|---------------------------------------------------------------------------|--------------------------------|-------------------------|--|--|--|--|--|--|
| The inst<br>(Not su | aller packages above will provide versio<br>re whether you want the 32-bit or the 64- | ns of all of these (except PuTT<br>bit version? Read the <u>FAQ ent</u> i | Ytel), but you can dov<br>ry.) | vnload standalone binar |  |  |  |  |  |  |
| putty.              | exe (the SSH and Telnet client itself)                                                |                                                                           |                                |                         |  |  |  |  |  |  |
| 32-bit:             | putty.exe                                                                             | ( <u>or by FTP)</u>                                                       | ( <u>signature)</u>            |                         |  |  |  |  |  |  |
| 64-bit:             | <u>putty.exe</u>                                                                      | ( <u>or by FTP)</u>                                                       | ( <u>signature)</u>            |                         |  |  |  |  |  |  |
| pscp.ex             | pscp.exe (an SCP client, i.e. command-line secure file copy)                          |                                                                           |                                |                         |  |  |  |  |  |  |
| 32-bit:             | <u>pscp.exe</u>                                                                       | ( <u>or by FTP)</u>                                                       | ( <u>signature</u> )           |                         |  |  |  |  |  |  |
| 64-bit:             | <u>pscp.exe</u>                                                                       | ( <u>or by FTP)</u>                                                       | ( <u>signature)</u>            |                         |  |  |  |  |  |  |
| psftp.              | exe (an SFTP client, i.e. general file tra                                            | unsfer sessions much like FTP                                             | <b>'</b> )                     |                         |  |  |  |  |  |  |
| 32-bit:             | <u>psftp.exe</u>                                                                      | ( <u>or by FTP)</u>                                                       | (signature)                    |                         |  |  |  |  |  |  |
| 64-bit:             | <u>psftp.exe</u>                                                                      | ( <u>or by FTP)</u>                                                       | ( <u>signature)</u>            |                         |  |  |  |  |  |  |
| puttyte             | puttytel.exe (a Telnet-only client)                                                   |                                                                           |                                |                         |  |  |  |  |  |  |
| 32-bit:             | <u>puttytel.exe</u>                                                                   | ( <u>or by FTP)</u>                                                       | (signature)                    |                         |  |  |  |  |  |  |
| 64-bit:             | <u>puttytel.exe</u>                                                                   | ( <u>or by FTP)</u>                                                       | (signature)                    |                         |  |  |  |  |  |  |

图 1.1: Putty 下载

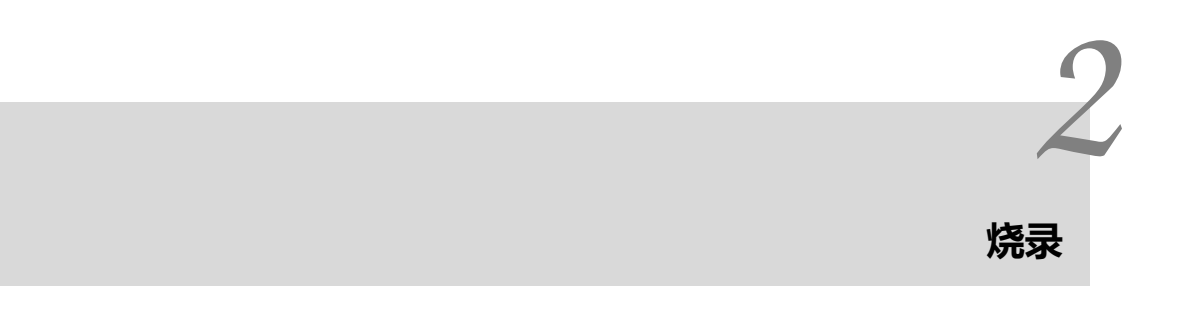

## 2.1 连接

BL602 模块的相关引脚连接如下图所示,其中图 1 是模块的正面图,其标号 1 处用跳线帽短接,标号 2 处将左边两根排针短接,标号 3 处将上面的两根排针短接;图 2 是模块的背面图,烧录时将 IO8 和 HI 两根排针短接,烧录完成后将 IO8 和 LOW 两根排针短接并重新上电。用 USB 转串口线连接 PC 和模块,此时模块上的电源灯常亮,表明模块通电正常。

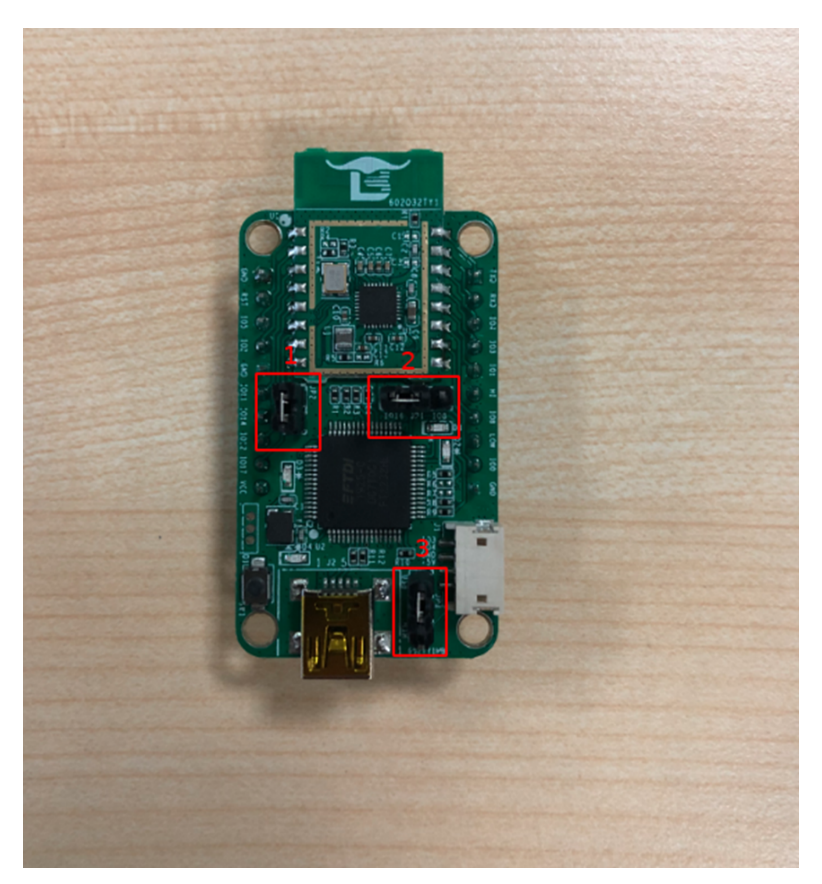

图 2.1: 正面

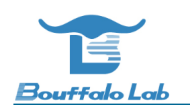

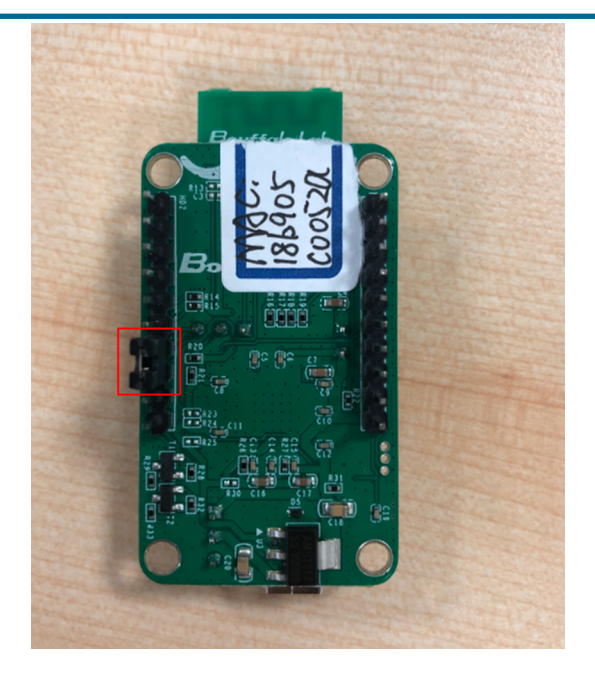

图 2.2: 背面

### 2.2 软件下载

打开解压后文件中的烧写工具 flash\_tool 目录,双击 BLDevCube.exe, chip type 选择 BL602/604,打开后界面参数参 考下图配置:

| Simple Flas                | her                          |                            |                     |                                                                                             |                |
|----------------------------|------------------------------|----------------------------|---------------------|---------------------------------------------------------------------------------------------|----------------|
|                            | 1                            | Firmware Config            |                     | 2                                                                                           |                |
| Interface                  | Uart ~                       | Factory Params             | Z:\bouffalolab_r    | elease_bl_iot_sdk_1.5.12-5-g6a078b47_bins\flash_tool\bl602\device_tree\bl_factory_params_lo | oTKitA_40M.dts |
| COM Port                   | COME                         | Partition Table            | Browse              | _iot_sdk_1.5.12-5-g6a078b47_bins\flash_tool\bl602\partition\partition_cfg_2M.toml           |                |
| COMPOR                     | COM6 ~                       |                            | _                   |                                                                                             |                |
| Uart Rate                  | 2000000                      | i Boot2 Bin                | Browse              |                                                                                             |                |
| JLink Rate                 | 1000                         | Firmware Bin               |                     | j-g6a078b47_bins\App_Demos\bl602_demo_event\build_out\bl602_demo_event.bin                  |                |
| Board                      | IoTKitA ~                    | Media                      | Browse              |                                                                                             |                |
|                            |                              | Pomfs                      | Browse              |                                                                                             |                |
| Xtal                       | 40M ~                        |                            | browse              |                                                                                             |                |
| Chip Erase                 | False $\vee$                 | MFG Bin                    | Browse              |                                                                                             |                |
|                            |                              | AES-Encrypt                | Key (16 Bytes)      | IV (16 Bytes)                                                                               |                |
|                            | Refresh                      | Single Download Co         | nfig                |                                                                                             |                |
|                            | Clear                        | Enable 0x0                 |                     | Browse                                                                                      |                |
|                            |                              | Success                    |                     | Log Create & Download                                                                       | d Open UAF     |
|                            | × /                          |                            |                     |                                                                                             |                |
| ned<br>called by her       | -+ 967-97-567-19375309-600-  | 5-01-2574-6-0257-650       | ) fr 16 d 7 d . 4   | 0                                                                                           |                |
| alea by ho:<br>node verify | st: 60/86/C5t/C182/5208Cb89d | Deu 1831/40ebtc9ce3t/cb380 | Jaaetc i od / de4ea | 0                                                                                           |                |
| sha256/520                 | 07                           |                            |                     |                                                                                             |                |
|                            |                              |                            |                     |                                                                                             |                |

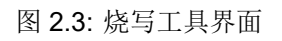

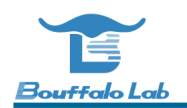

其中图 3 的框 1 中 COM Port 选项根据实际串口情况选择(右击我的电脑-> 管理-> 设备管理器-> 端口,查看端口号, 模块是双串口,选择端口号较小的),框 2 中的相关路径依据实际情况选择。配置完成后点击 Download 按钮下载。

### 2.3 putty 配置

将 IO8 和 LOW 两根排针短接并重新上电,打开 putty 工具,设置对应的端口号,波特率设定为 2000000 bps。

| 🕵 PuTTY Configuration |                                                                                                    | ?                                                                       | ×        |
|-----------------------|----------------------------------------------------------------------------------------------------|-------------------------------------------------------------------------|----------|
| Category:             |                                                                                                    |                                                                         |          |
| Category:<br>         | Basic options for your PuTTY se<br>Specify the destination you want to conner<br>Serial line<br>COM3<br>Connection type:<br>Raw Telnet Rlogin SSH<br>Load, save or delete a stored session<br>Saved Sessions<br>Default Settings<br>Close window on exit:<br>Always Never Only on c | ssion<br>ct to<br>Speed<br>2000000<br>-I  Ser<br>Load<br>Save<br>Delete | J<br>ial |
|                       |                                                                                                    |                                                                         |          |
| About Help            | Open                                                                                                    | Cance                                                                   | ł        |

图 2.4: Putty

## iperf 测试准备

+4

1. Window PC 安装 iperf 工具: Iperf 下载链接,(下载的 2.0.9 版本)下载完之后解压得到 iperf-2.0.9-win64 文件,使 用快捷键 WIN + R,启动运行窗口,输入 cmd,点击确定按钮,进入 iperf 工具所在的目录(本示例 iperf 工具放在 c 盘的根目录下)。

此电脑 > 本地磁盘 (C:) > iperf-2.0.9-win64

| 67 KB    |                                                  |
|----------|--------------------------------------------------|
| 70 KB    |                                                  |
| 1,338 KB |                                                  |
| 3,457 KB |                                                  |
| 173 KB   |                                                  |
|          | 67 KB<br>70 KB<br>1,338 KB<br>3,457 KB<br>173 KB |

#### 图 3.1: 解压后的文件

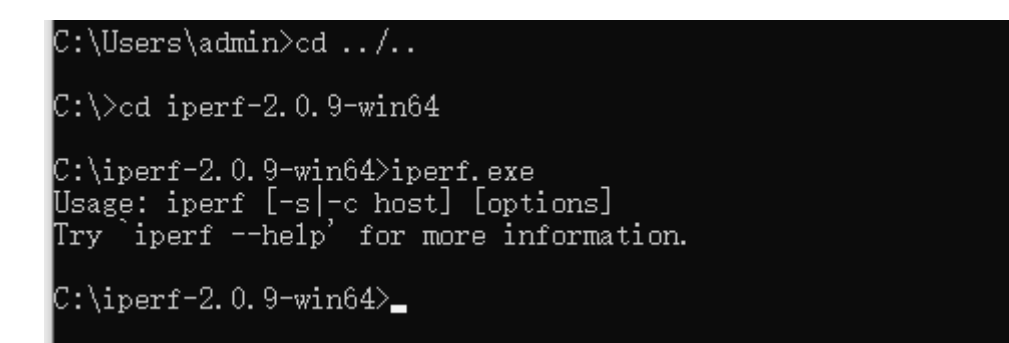

#### 图 3.2: cmd 界面

2.PC 与路由器通过有线连接。

\*

测试步骤

4

连接好电流测量仪器

### 4.1 Wi-Fi 关闭模式电流测试

板子上电后不需要输入任何命令直接测试平均电流和最大电流即可。

### 4.2 连接 AP 模式电流测试

重启板子,在 putty 中输入依次命令 "stack\_wifi", "wifi\_sta\_connect ssid passwd" (ssid: 需要连接的 ap 名, passwd: 密码);测试平均电流和最大电流,最大值每 30s 出现一次。

### 4.3 连接 AP 并发 UDP 包模式电流测试

重启板子, bl602 作为 client, PC 作为 server。

- 1. router ssid: bl\_test\_008, passwd: 12345678
- 2. 在 PC 的 cmd 界面运行命令: \$iperf.exe -s -u -i 1

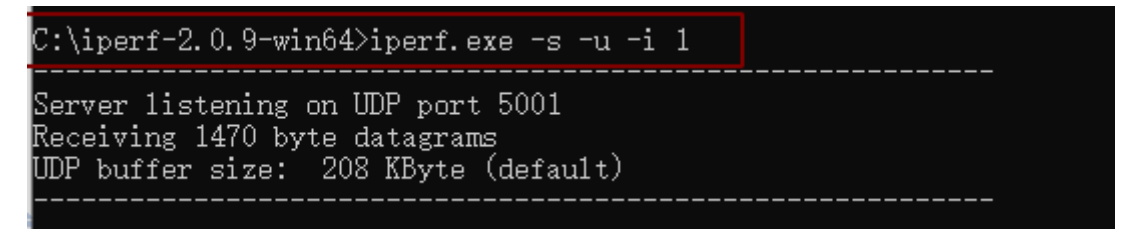

图 4.1: PC 端 Iperf 开启 sever 模式

3. 在 putty 中运行命令:

#### #stack\_wifi

#wifi\_sta\_connect bl\_test\_008 12345678 (连接成功后会获取 IP 地址)

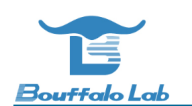

[lwip] netif status callback IP: 192.168.8.193 MK: 255.255.255.0 GW: 192.168.8.1 [WF][SM] Exiting wifiConnected\_ipObtaining state [WF][SM] IP GOT IP:192.168.8.193, MASK: 255.255.255.0, Gateway: 192.168.8.1, dnsl: 192.16 8.8.1, dns2: 0.0.0.0 [WF][SM] State Action ###wifiConnected\_ipObtaining### --->>> ###wifiConnected\_IPOK### [WF][SM] Entering wifiConnected\_IPOK state [APP] [EVT] GOT IP 24583 [SYS] Memory left is 132664 Bytes

#### 图 4.2: 模块成功连接 WiFi

#ipu 192.168.8.101 (192.168.8.101 是 PC 的 IP 地址)

| # | bi  | inc | i UD | P s | вос | ket | su  | icce | ssfu | 11y! |    |    |     |      |
|---|-----|-----|------|-----|-----|-----|-----|------|------|------|----|----|-----|------|
| p | a ( | 547 | /540 | 490 | i,  | rss | i - | -34, | rss  | trk  | -3 | 6, | ppm | 6.30 |
|   | pus | sh  | bac  | :k  |     |     |     |      |      |      |    |    |     |      |
|   | pus | sh  | bac  | :k  |     |     |     |      |      |      |    |    |     |      |
|   | pus | sh  | bac  | :k  |     |     |     |      |      |      |    |    |     |      |
|   | pus | sh  | bac  | :k  |     |     |     |      |      |      |    |    |     |      |
|   |     |     |      |     |     |     |     |      |      |      |    |    |     |      |

图 4.3: 模块开启 ipu

| 3] | 19.0-20.0 sec | 1.76 MBytes 14.8 Mbits/sec 0.347 ms 1/ 1423 (0.07%)  |
|----|---------------|------------------------------------------------------|
| 3] | 19.0-20.0 sec | 1 datagrams received out-of-order                    |
| 3] | 20.0-21.0 sec | 1.84 MBytes 15.5 Mbits/sec 0.261 ms 1/ 1487 (0.067%) |
| 3] | 20.0-21.0 sec | 1 datagrams received out-of-order                    |
| 3] | 21.0-22.0 sec | 1.73 MBytes 14.5 Mbits/sec 0.311 ms 1/ 1395 (0.072%) |
| 3] | 21.0-22.0 sec | 1 datagrams received out-of-order                    |
| 3] | 22.0-23.0 sec | 1.84 MBytes 15.5 Mbits/sec 0.274 ms 2/ 1487 (0.13%)  |
| 3] | 22.0-23.0 sec | 2 datagrams received out-of-order                    |
| 3] | 23.0-24.0 sec | 1.81 MBytes 15.1 Mbits/sec 0.436 ms 2/ 1456 (0.14%)  |
| 3] | 23.0-24.0 sec | 2 datagrams received out-of-order                    |
| 3] | 24.0-25.0 sec | 1.61 MBytes 13.5 Mbits/sec 0.313 ms 2/ 1296 (0.15%)  |
| 3] | 24.0-25.0 sec | 2 datagrams received out-of-order                    |
| 3] | 25.0-26.0 sec | 1.77 MBytes 14.8 Mbits/sec 0.279 ms 2/ 1426 (0.14%)  |

图 4.4: Sever 端数据

### 4.4 SoftAP 模式电流测试

重启板子,在 putty 中依次输入命令 "stack\_wifi", "wifi\_ap\_start",用手机连接此 AP 后开始测试平均电流和最大电流。

### 4.5 Easylink 模式电流测试

重启板子,在 putty 中输入依次命令 "stack\_wifi", "wifi\_sniffer\_on" 后开始测试平均电流和最大电流。